## **Evince Cash on Delivery**

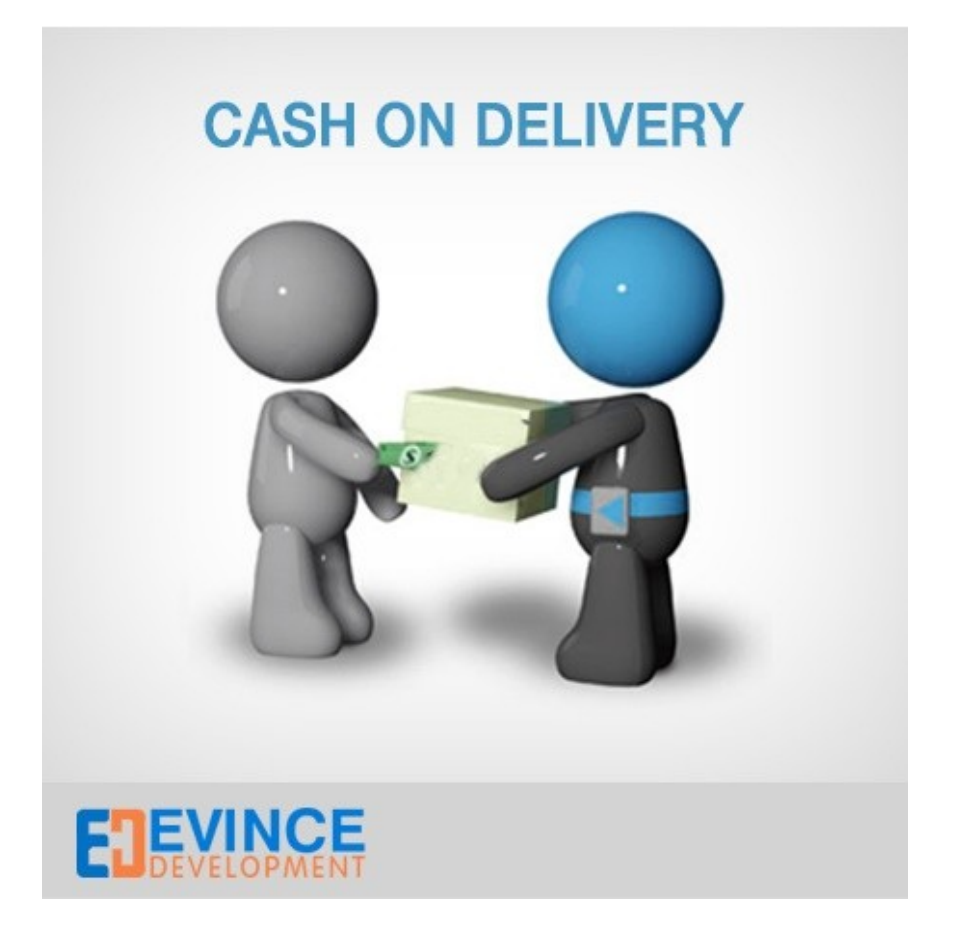

**User Manual** 

## Support:

support@evincemage.com

1) After installing extension Go to -> admin -> System -> Configuration -> Sales -> Payment Method -> Evince Cash on Delivery

## **Payment Methods**

Not sure what PayPal payment method to use? Click here to learn more.

| Evince Cash on Delivery                                                                                                    |                                                                         |              |
|----------------------------------------------------------------------------------------------------|-------------------------------------------------------------------------|--------------|
| Enable                                                                                                    | Yes                                                                     | [STORE VIEW] |
| Payment Method Title                                                                                                    | Evince Cash on Delivery                                                 | [STORE VIEW] |
| New order status                                                                                                    | Pending                                                                 | [STORE VIEW] |
| Sort order                                                                                                    |                                                                         | [STORE VIEW] |
| Shipment to allowed countries                                                                                                    | All Allowed Countries                                                   | [STORE VIEW] |
| Minimum Order Total                                                                                                    |                                                                         | [WEBSITE]    |
| Maximum Order Total                                                                                                    |                                                                         | [WEBSITE]    |
| Fee calculation Type                                                                                                    | Percentage                                                              | [STORE VIEW] |
| Fee calculation base                                                                                                    | 10                                                                      | [STORE VIEW] |
| Shipping Fee for Store Country                                                                                                    | code Ex- "subtotal" which will be used as base for the fee calculation. |              |
| Snipping Fee for foreign countries                                                                                                    | 100                                                                     | [STORE VIEW] |
| Display Zero Shipping Fee<br>Custom Comment for checkout<br>page                                                                                              | No                                                                      | [STORE VIEW] |
| For configure the<br>extension after<br>successfully installed, goto<br>admin -> Configuration -><br>Sales -> Payment Method<br>-> Evince Cash On<br>Delivery |                                                                         |              |
| Disallow specific shipping<br>methods                                                                                                    | No                                                                      | [STORE VIEW] |

2) After enable the extension, in front-end, the installed payment method will be shown during checkout process.

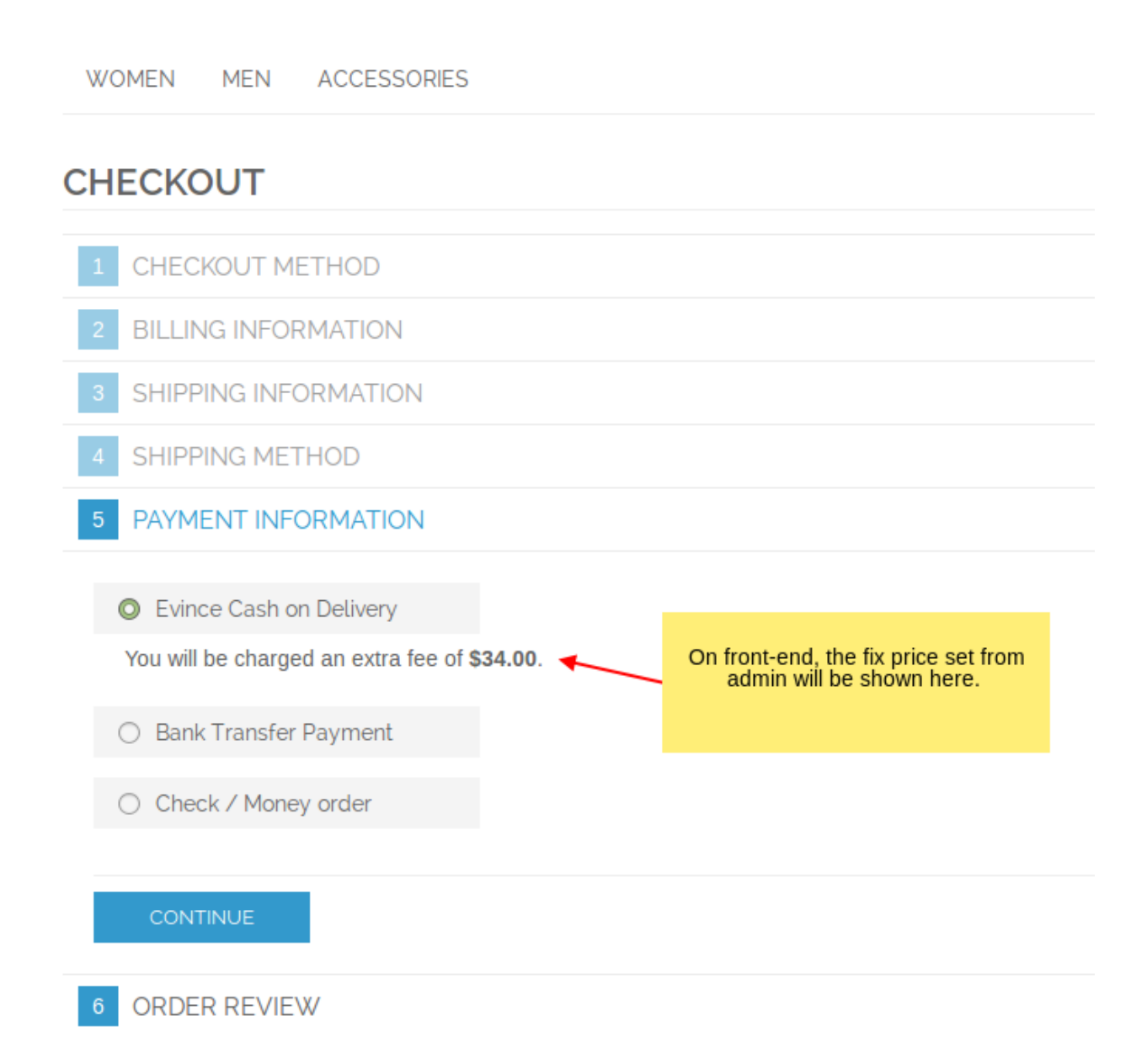

3) The fix price set from admin will be added to total price of product

|                              |                |                                    | PAYMENT INFORMATION                                                 |
|------------------------------|----------------|------------------------------------|---------------------------------------------------------------------|
|                              |                |                                    | ORDER REVIEW                                                        |
| SUBTOTAL                     | QTY            | PRICE                              | PRODUCT                                                             |
| \$340.00                     | 1              | \$340.00                           | LAFAYETTE CONVERTIBLE DRESS<br><i>Color:</i> Blue<br><i>Size:</i> 6 |
| \$340.00                     | Subtotal       | S                                  | -                                                                   |
| \$34.00                      | very fee       | Cash on Deliv                      | Cash on Delivery fee add to total of the product price.             |
|                              | Fee            |                                    |                                                                     |
| \$34.00                      |                | Chinning & Handling (Erec Chinning |                                                                     |
| \$34.00<br>\$0.00            | - Free)        | Shipping & Handning (Free Shipping |                                                                     |
| \$34.00<br>\$0.00<br>\$28.05 | - Free)<br>Tax | Shipping & Handning (Free Shipping |                                                                     |

PLACE ORDER

Forgot an Item? Edit Your Cart

4) Payment info about cash on delivery will also be shown in back-end under order review.

| 🔄 Order # 145000052   Aug 8, 2015 4:58:21 AM                                      |                                                                             |  |  |  |
|-----------------------------------------------------------------------------------|-----------------------------------------------------------------------------|--|--|--|
| Order # 145000052 (the order confirmation email was sent)                         |                                                                             |  |  |  |
| Order Date                                                                        | Aug 8, 2015 4:58:21 AM                                                      |  |  |  |
| Order Status                                                                      | Pending                                                                     |  |  |  |
| Purchased From                                                                    | Main Website<br>Madison Island<br>English                                   |  |  |  |
| Billing Address                                                                   |                                                                             |  |  |  |
| paige sen<br>Florida<br>Florida, Florida, 10001<br>United States<br>T: 1234568790 |                                                                             |  |  |  |
| Payment Information                                                               |                                                                             |  |  |  |
| Evince Cash on Delivery                                                           |                                                                             |  |  |  |
| Cash on Delivery fee \$34.00                                                      | Info about payment method will be shown<br>in back-end also in order review |  |  |  |
| Gift Options                                                                      |                                                                             |  |  |  |
| Gift Message for the Entire Order                                                 |                                                                             |  |  |  |